## 江苏省S7-1200PLC西门子代理商原装现货

| 产品名称 | 江苏省S7-1200PLC西门子代理商原装现货         |
|------|---------------------------------|
| 公司名称 | 上海卓曙自动化设备有限公司                   |
| 价格   | .00/件                           |
| 规格参数 | 品牌:西门子<br>型号:S7-1200<br>质保:12个月 |
| 公司地址 | 上海市松江区乐都路358号503室               |
| 联系电话 | 19151140562                     |

## 产品详情

江苏省S7-1200PLC西门子代理商原装现货

西门子S7-1200作为IO设备与另一台作为控制器的1200在不同项目下的通信

## 一、要完成的功能任务

1. \$7-1200 CPU (控制器) 将通讯数据区 QB100至QB109 中的 10个字节的数据发送到 \$7-1200 CPU (IO设备)的接收数据区 IB100至IB109中;

2. \$7-1200 CPU (IO设备) 将发送数据区 QB200至QB209 中的 10 个字节的数据发送到 \$7-1200 CPU (控制器)的接收数据区 IB100至IB109 中。

```
二、硬件设备
```

1. CPU 1214C DC/DC/DC , V4.4

2. CPU 1214C DC/DC/DC , V4.4

三、软件

西门子plc编程软件:TIA 博途V16

四、实现方法

1. 组态IO设备端,使用 STEP7 V16 创建一个名为IO设备的项目,并通过"添加新设备组态一个 S7-1200

作为IO设备,选择 CPU1214C DC/DC/DC V4.4,在设备组态的设备视图中建立新子网并设置IP地址。

- 2. 点选"操作模式",在右边的操作模式选项下勾选IO设备
- ,因与IO控制器不在同一项目下,所以"已分配的IO控制器"选择"未分配".

3. 配置与IO控制器的传输区域。组态了两个传输区域,1为接收区域IB100一个字节,2为发送区域QB100 一个字节.

4. 导出GSD文件。在导出GSD文件之前必须点 " 编译 " 选项 , 否则 " 导出 " 按钮为灰色不可选 , 如上图3 所示。编译无误后 , " 导出 " 按钮变为黑色可操作 , 这时点击 " 导出 " , 按给出的提示选择GSD文件的 保存路径 , 本例保存在桌面上 ,

江苏省S7-1200PLC,西门子PLC代理,西门子S7-1200PLC代理

5.

将组态好的IO设备下载到1200PLC中,此时因未在分配IO控制器,PLC会报错,面板上的error灯会闪亮。

6. 组态IO控制器端。用博图V16另建一个名为IO控制器的新项目,与IO设备类似,建新子网、设置与IO 设备为同一网段的IP地址

7. 安装IO设备的GSD文件。在软件菜单的"选项"中点击"管理通用站描述文件", 在弹出的对话框中选择GSD文件的存储路径, 点击安装即可。

8. 在网络视图里组态IO设备。安装完GSD文件后,在硬件目录的其它现场设备内可找到作为IO设备的PL C,双击将其配置到网络视图,并分配IO控制器,

9. 配置IO控制器的传输区域。在"网络视图"中双击"IO设备",然后点击"设备概览",输入传输区 域地址

10. 下载测试。将IO控制器的组态配置下载到作为控制器的S7-1200中,如无错误,IO控制器与IO设备可 正常连接通信,因已给IO设备分配了控制器,其面板上的error灯将熄灭,错误消失。接下来可测试双方 数据的发送及接收。

从技术的角度考虑,以下指标是选择PLC型号时应引起注意的问题。

(1) CPU性能。PLC的CPU性能主要涉及处理器的 " 位数 " 、运算速度、用户存储器的容量、编程能力(指 令的功能、内部继电器、定时器、计数器的数量等)、软件开发能力、通信能力等方面。在使用特殊功能 模块、特殊外部设备或是需要网络连接的场合,应考虑到CPU的功能与以上要求相适应。

此外,在满足控制要求的前提下,CPU的价格也是需要设计人员考虑的问题之一,选择的PLC既要满足系统的功能要求,同时也应该充分利用其功能,避免不必要的浪费。

(2) I/O点数。PLC的输入/输出点数是PLC的基本参数之一。I/O点数的确定,应以上述的I/O点汇总表为依据。在正常情况下,PLC的I/O点可以适当留有一定的余量,但同时也必须考虑生产制造成本。对于以下 情况,应适当考虑增加一定的I/O余量。